## 愛知県美術館 コレクション検索

2009年07月09日

美術館は多くの作品を収蔵しています。所蔵作品展で順次公開していますが、展示スペースや保存上の問題 など色々な理由から、実際に目に触れる機会の無い作品も出てきます。そうした作品も含めて紹介するため、ウ エブ上で作品を公開しています。著作権の問題などで画像の公開が難しいものもありますが、できるだけ多くの 作品を公開できるよう計画的に取り組んでいます。

利用の仕方も含めコレクション検索の片鱗をご紹介します。

作品は、「キーワード」「作家」「地域」「時代」「主題」などの項目で検索できます。

今回は「キーワード」「作家」で作品を探す仕方をご紹介しましょう。

## \*「キーワード」検索

コレクション検索のページで、ページ上の「キーワード」ボタンをクリックしてください。

- 〇 全テキスト
- 作品タイトル
- O 作家/制作名

などの項目がありますが、全テキストを選ぶとOに印が付きますので、右側の欄に、作家の名前、作品のタイト ル、単語、年代など探したい言葉や数字を入力してみてください。

例えば「パリ」と入れて下の「作家検索」ボタンを押すと、「パリ」という言葉をデータに持つ関連作家が一覧表示されます。

|                                                                                                    | +                                                                                                    | TO BE THE |
|----------------------------------------------------------------------------------------------------|----------------------------------------------------------------------------------------------------|-----------|
|                                                                                                    | and the second second s | _         |
|                                                                                                    | han her her her h                                                                                                    |           |
| A CONTRACTOR OF                                                                                                    | (1111)                                                                                                    |           |
| 1-1-1 • 27577<br>• NATUR • 100000 • 100000                                                                                                    |                                                                                                    |           |
| Advance - Million - Million - Millio | 4.111A                                                                                                    |           |
| 9458 T                                                                                                    |                                                                                                    |           |
| (1948) (1948)<br>(1976) (1976)                                                                                                    | ALLER.                                                                                                    |           |
| 318 (1941) = 48 <u>-</u>                                                                                                    | Harrison (Care)                                                                                                    |           |
| 1 40.00 (0.5-0.20)<br>(00.00)                                                                                                    |                                                                                                    |           |
| · ANE ALLAND                                                                                                    |                                                                                                    |           |
| <ol> <li>TOTAL CONTROL (Association) Multiple)<br/>(TA: 194-198)</li> </ol>                                                                                                    |                                                                                                    |           |
| <ul> <li>Zonia za Palendina</li> <li>Bio 405 346</li> </ul>                                                                                                    |                                                                                                    |           |
|                                                                                                    |                                                                                                    | ALC: NO.  |

図 1キーワード検索・作家

同様に「作品検索」ボタンを押すと、今度は「パリ」に関連する作品が一覧表示されます。

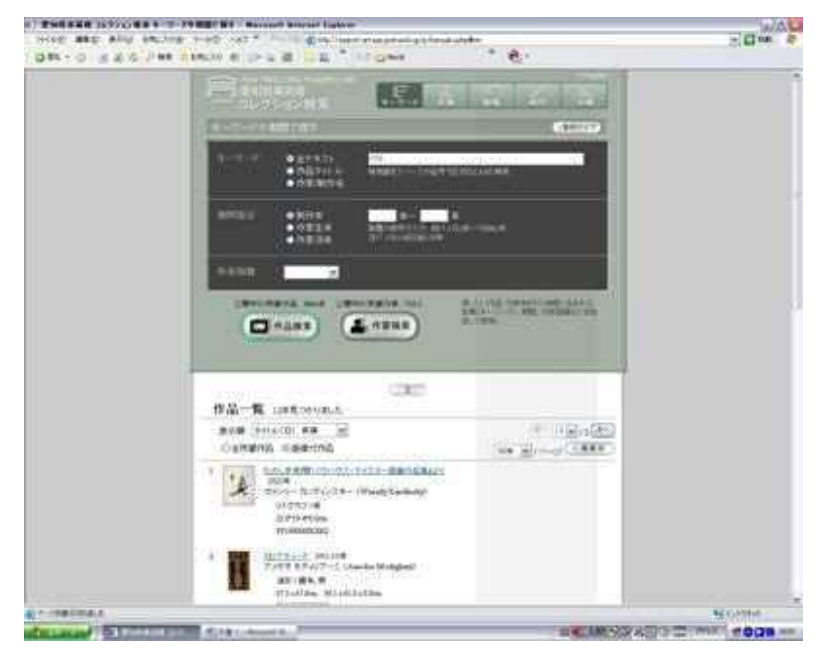

図 2キーワード検索・作品

それぞれ興味を持った作家・作品の情報を得ることができます。

## \*「作家検索」

次は「作家」ですが、上の「作家」ボタンを押すと「あいうえお」や「ABCD」のボタンの付いた画面になります。それぞれ「あ」なら「あ」で始まる作家が右側に表示されますので、興味ある作家を選んでください。また下段の「作

家」欄に名前や苗字だけの入力でも検索できます。選択や入力後「作品検索」ボタンを押して探してみてください。

(参考画面では「あ」から浅井忠を選んでいます。)

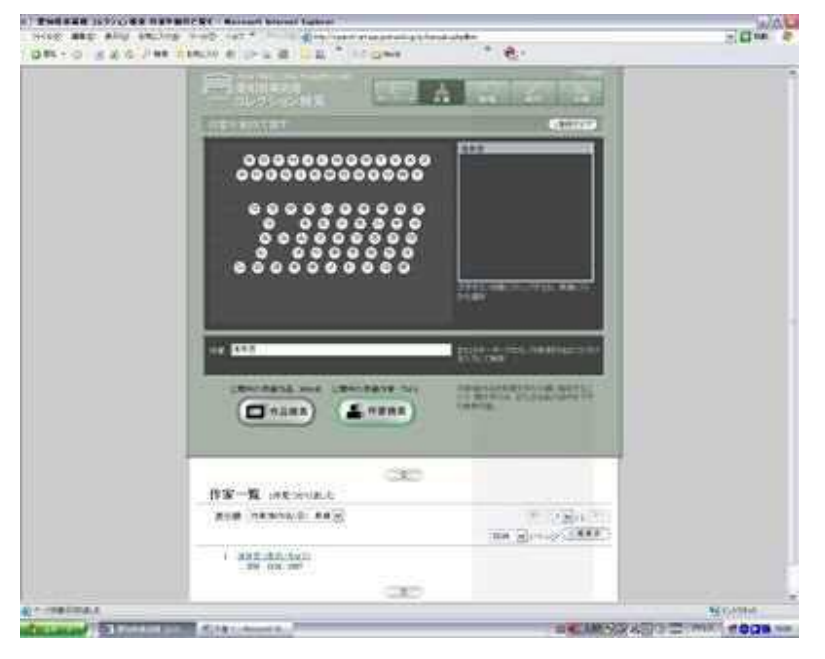

図 3 作家検索·作家

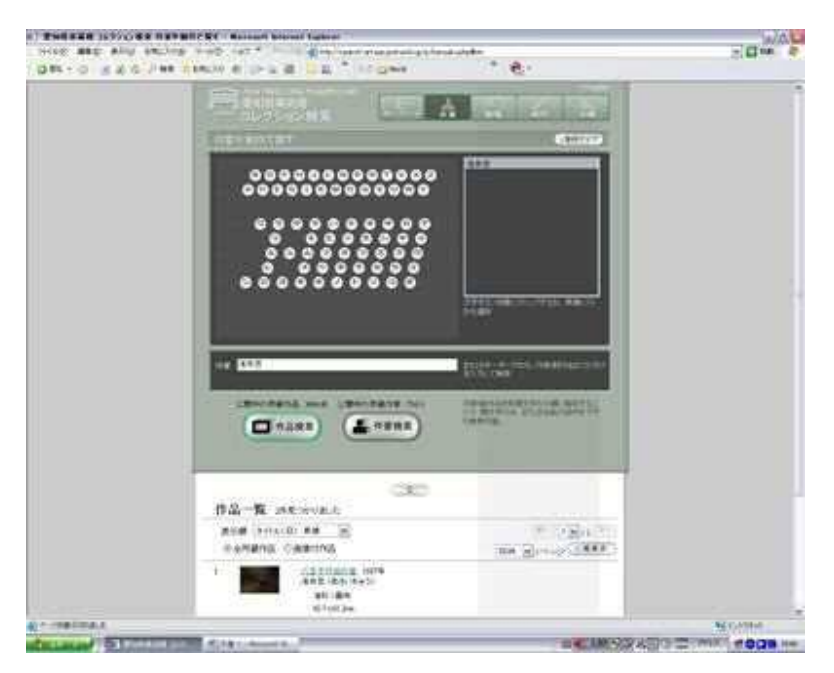

図 4 作家検索·作品

他にも色々と工夫した検索方法もありますので、試に検索してみてください。

(HK)